# 「生活リズム名人認定証」の印刷方法

#### 集計ソフトで入力

■ 生活リズム認定証 サンブル.zhw - はりの見

「生活リズム集計」ソフトに入力します。このソフト は入力が素早くできるように工夫されています。 (例 起床時刻を入力すると得点が自動で入力される)」

#### 集計ソフトで「認定証印刷」ボタンを押す

入力された集計表から合計点が条件を満たしている 児童・生徒を抽出して差込ファイルを作成します。 (これは瞬時に終わり、連続して) 「レイアウトワープロ はりの助」が起動して、

認定証のファイルが開きます。

#### 出行登量 校長 土佐藩立高知城小学校 令和2年6月1日 個人氏名 様 相 (ふ +0+0+ 差込設定 線無 フレビュー はん (背景)生活リズム名人認知 **\$~\$~\$~\$~\$~\$~\$~\$~\$~\$~\$~\$~\$~\$~\$~\$** Undo Redo 表示信率 用紙全面 💌 生活リズム名人 文字基本 | 文字飾り | 枠操作 3年1組 有田 博子 様 13 🕂 🎗 321 点 均等割付 5 行間比容 2 あなたは1週間規則正しい生活をおくり 上寄せ ø 元気にすごせましたので認定証を贈ります 文字間の ø 用紙全体を使用 令和2年6月1日 $\overline{\Phi}$ 土佐藩立高知城小学校 <sub>枝長</sub> 山外容堂 >. 2 **\*\*\*\*\***

#### 印刷前に対象者を確認・選択して印刷

【はりの助】の「差込設定」ボタンを押すと、印 刷対象者のデータがリスト表示されます。 リストの「□」をクリックすると「■」に変わり、 選択したデータだけを印刷することもできます。

### レイアウトも自由に設定

書体やサイズ、位置なども自由に変更できます。校 章や写真などの画像も印刷できます。

#### 集計ソフトをもっと便利に バージョンアップ予定

「生活リズムがんばり賞」にも対応し、学校名等の設定を簡単にします。

| Image: 1         Image: 1         Image: 1 |
|----------------------------------------------------------------------------------------------------|
|                                                                                                    |
| Line         B         C         B         C         B         C         D         D <thd< th=""> <thd< th=""> <thd< th=""> <thd< th=""></thd<></thd<></thd<></thd<>                                                                                                    |
| Line         Line         Line <thline< th="">         Line         Line         <thl< td=""></thl<></thline<>                                                                                          |
|                                                                                                    |
| APP         1         1         1         1         0         1         1         1         0         1         1         1         1         1         1         1         1         1         1         1         1         1         1         1         1         1         1         1         1         1         1         1         1         1         1         1         1         1         1         1         1         1         1         1         1         1         1         1         1         1         1         1         1         1         1         1         1         1         1         1         1         1         1         1         1         1         1         1         1         1         1         1         1         1         1         1         1         1         1         1         1         1         1         1         1         1         1         1         1         1         1         1         1         1         1         1         1         1         1         1         1         1 <td1< td="">         1         1         1</td1<>                                                                                                    |
|                                                                                                    |
| Norm         Norm         Norm <th< td=""></th<>                                                                                                    |
|                                                                                                    |
|                                                                                                    |
|                                                                                                    |
|                                                                                                    |
|                                                                                                    |
|                                                                                                    |
|                                                                                                    |
| x3* <u>X72+5</u> \$X8   \$K8   \$K8   \$€                                                                                                    |
|                                                                                                    |
|                                                                                                    |
| 生活リズム                                                                                                    |
| 生活リズム                                                                                                    |
| 生活リズム                                                                                                    |
| 生活リズム<br>1 1 2020 WRKW 11 11 11 11 11 11 11 11 11 11 11 11 11                                                                                                    |
| 生活リズム<br>## 2020 #### 入力 Wr. 1.1                                                                                                    |
| 生活リズム<br>** 2020 **** 入力 *** 1.1                                                                                                    |
| 生活リズム<br>1 2020 9888 入力 ver.1.1<br>9078 4年生 データブック版記 テーロの                                                                                                    |
| 生活リズム<br>年落 2020 WRERE 入力 Wr. 1.1<br>90929 4年生 データブーク加速 データブーク加速                                                                                                    |
| 生活リズム<br>** 2020 ***** 入力 ***・1.1<br>*** 2020 ***** 入力 ***・1.1<br>***********************************                                                                                                    |
| 生活リズム<br>1 2020 単原版 入力 Wei,1,1<br>2023 年年王 デージェングル版 コンペカ入力 USE 1000000000000000000000000000000000000                                                                                                    |
| 生活リズム<br>*# 2220 *##SF 入力 Ver.1.1<br>*# 2220 *##SF 入力 Ver.1.1<br>**********************************                                                                                                    |
| 生活リズム<br>*** 2020 ***** 入力 ***・1.1<br>*** 2020 ***** 入力 ***・1.1<br>***********************************                                                                                                    |
| 生活リズム<br>12 2020 単築家座 入力 Wei 1.1<br>12 2020 単築家座 入力 Wei 1.1<br>12 2021 単築家座 入力 Wei 1.1<br>12 2021 単築家座 ユントカスカ Wei 1.1<br>12 2021 単築家座 ユントカスカ Wei 1.1<br>12 2021 単和 Wei 1.1<br>12 2021 単元 HILL HILL HILL HILL HILL HILL HILL HIL                                                                                                    |
| 生活リズム<br>1 2220 WARKE 入力 We 1.1<br>9075 4年生 アークテクラ開催<br>フークテクラの開催<br>2017年日ステ・サングルが出<br>10071 人力 ビスロロー<br>1017年日ステ・サングルが出<br>1017年日ステ・サングルが出<br>1017年日ステ・サングルが出<br>1017年日ステ・サングルが出<br>1017年日ステ・サングルが出<br>1017年日ステ・サングルが出<br>1017年日ステ・サングルが出<br>1017年日ステ・サングルが出<br>1017年日ステ・サングルが出<br>1017年日ステ・サングルが出<br>1017年日ステ・サングルが出                                                                                                    |

## 【はりの助】の「印刷」ボタンを押す

認定証の用紙をセットして「OK」 を押すと対象者全員分の認定証が印 刷されます。

(印刷されるのは文字部分だけです)

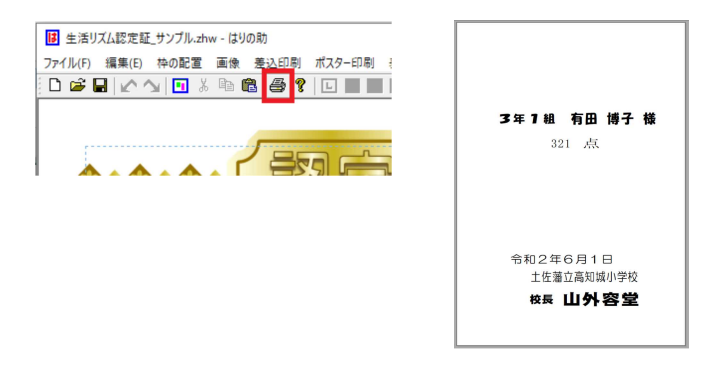

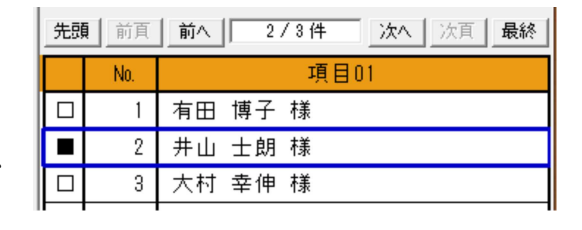

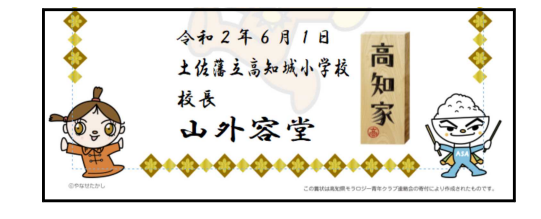